#### Excel 2010 Level 4: Cheatsheet

#### Excel 2010, Level 4: Cheatsheet: Shortcuts

| Shortcut                                                                             | What It Does                                                          |
|--------------------------------------------------------------------------------------|-----------------------------------------------------------------------|
| ESC                                                                                  | Cancel                                                                |
| ENTER                                                                                | Accept what has been typed in a cell (moves down)                     |
| ТАВ                                                                                  | Accept what has been typed in a cell (moves right)                    |
| $CTRL +  or \ \texttt{X} + $                                                         | Move to the far right (Column: XFD)                                   |
| CTRL+↓ or 跆 +↓                                                                       | Move to the bottom (Row: 1,048,576)                                   |
| CTRL + A or X + A                                                                    | Select all cells in the worksheet (or select a group of cells until a |
|                                                                                      | blank row/column)                                                     |
| CTRL + Home or                                                                       | Go to Cell A1 (Top)                                                   |
| CTRL+ End or                                                                         | Go to the last cell that has been typed in (near the bottom)          |
| CTRL + ` (grave accent)                                                              | Reveals formulas and functions                                        |
| ALT + ENTER or 器+Option+Return                                                       | Manual Line Break                                                     |
| F1                                                                                   | Help feature                                                          |
| F4 or                                                                                | Create an Absolute Reference (L3 becomes \$L\$3)                      |
| F7 or fn + F7                                                                        | Spellcheck                                                            |
| F11                                                                                  | Create a Chart                                                        |
| CTRL + O or                                                                          | Open                                                                  |
| CTRL + S or X + S                                                                    | Save                                                                  |
| CTRL + W or                                                                          | Close Worksheet                                                       |
| CTRL + Z or                                                                          | Undo                                                                  |
| CTRL + N or                                                                          | New                                                                   |
| CTRL + G or                                                                          | Go to a cell address                                                  |
| CTRL + F or                                                                          | Find                                                                  |
| CTRL + H or X + H                                                                    | Replace                                                               |
| CTRL + Mouse Roller or CTRL+Option+MouseRoller                                       | Zoom In and Zoom Out                                                  |
| CTRL + PageUp and CTRL + PageDown or Option + $ ightarrow$ and Option + $\leftarrow$ | Move between Worksheet Tabs                                           |

#### **Pointers**

| lcon                  | What It is Used For                                                                                                    |
|-----------------------|----------------------------------------------------------------------------------------------------|
| <del>ф</del>          | Select                                                                                                    |
| +++<br>1,7            | Drag and Drop<br>Drag and Copy (Hold down the SHIFT Key)                                                                                                    |
| January               | Autofill handle:<br>Fills in a word sequence like (January, February & Quarter 1, Quarter 2)<br>Only Copies Numbers or words it does not recognize                        |
| <u>1,</u> +<br>2<br>3 | Autofill handle + CTRL:<br>Fills in numerical sequences (1, 2, 3 or 5, 10, 15)<br>Word sequences it used to fill in (i.e. January are now copied instead of filled<br>in) |
| E ++ F                | Column and Row Resize<br>Double-click to auto-resize                                                                                                    |

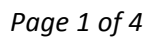

### **CTRL+SHIFT+ENTER**

{=SUM(A2:A6\*B2:B6)}

```
=SUMPRODUCT(B6:B28,G6:G28)
```

=SUM((Days\_past\_due<31)\*Amount\_due)

=SUM((Days\_past\_due>30)\* (Days\_past\_due<61)\*Amount\_due)

=SUM((Days\_past\_due>60)\* (Days\_past\_due<91)\*Amount\_due)

=SUM((Days\_past\_due>90)\*Amount\_due)

```
=SUM(((Region="East")+(Region="North"))*Sales)
=SUM(((Product="Basil Leaf")+(Product="Carob Pods"))*Sales)
```

=SUMIF(\$B\$5:\$B\$24,"Qtr1",\$C\$5:\$C\$24)

Change to a cell address (i.e. F10), which has a drop down menu of the all of the choices (i.e. Qtr1, Qtr2, Qtr3, Qtr4)

=INDEX(Where are we searching? (Array), How many rows down?, How many columns across?)

=MATCH(What is being looked up?, Where are we searching? (Array), [How?])

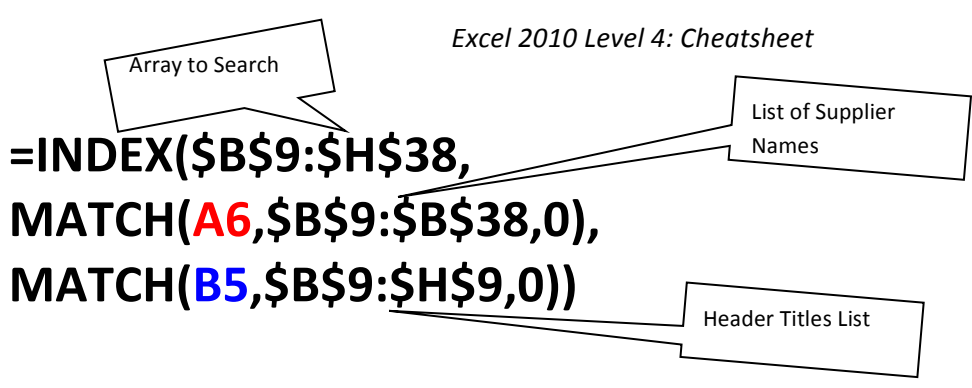

### A6=Supplier Name, i.e. "Cartos Diaz" B5=Header Titles (i.e. Phone, Address, City, Region, Postal Code, Country)

**Text Functions** 

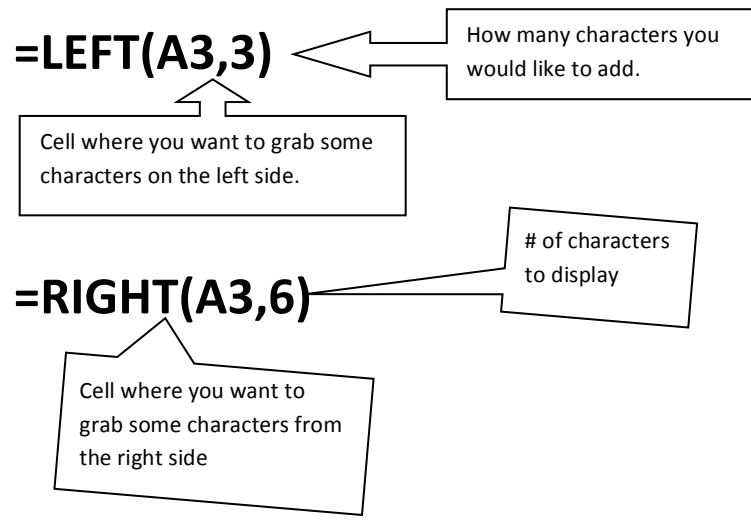

# =CONCATENATE(C3," ",B3," ",D3)

The concatenate function simply joins cells or data together.

# =TEXT(F3,"00000")

Makes a zip code into a text field and gets the leading "0" back.

#### IF Function (Three Parts)

| IF   | Logical Statement | You help me with the dishes |
|------|-------------------|-----------------------------|
| THEN | True              | I will make dinner          |
| ELSE | False             | You will starve tonight!    |

| IF   | B6>5000        |  |
|------|----------------|--|
| THEN | "Over Budget"  |  |
| ELSE | "Under Budget" |  |

# =IF(B6>5000, "Over Budget", "Under Budget")

| IF   | B6>5000  |  |  |  |
|------|----------|--|--|--|
| THEN | B6 * .08 |  |  |  |
| ELSE | 0        |  |  |  |
|      |          |  |  |  |

=IF(B6>5000, B6\*.08, 0)